2019年1月現在

### PCのハードウェアアクセラレーションを利用する機能について

PCのハードウェアアクセラレーションを使用して映像を表示する場合、ご利用のPCが特定のハードウェア(CPU※1、GPU など) を備えていて、それらのハードウェアに対応したドライバーソフトが正常にインストールされている必要があります。 ※1 : PCのCPUがQSV(Intel® Quick Sync Video)に対応している必要があります。

本参考情報は、当社試験環境における情報をご提供しているものであり、動作を保証するものではありませんので予めご了承ください。 以下でのご説明は、ドライバソフトのダウンロードにInternet Explorerを使用しております。 その他のブラウザソフトをお使いの場合は、ダウンロードの手順が一部異なる場合があります。

ご利用のパソコンの使用条件、性能およびネットワーク環境によっては、映像が表示されない、映像が遅延する、 映像の一部が壊れるような場合があります。

○パソコン上で複数のウィンドウを開いて動作させた場合

○ご利用のネットワーク環境において十分な帯域が確保できない場合

○ご利用のパソコンのネットワークドライバが古い場合(最新のバージョンを推奨します)

映像が表示されない場合や映像が乱れる場合、ブラウザを更新いただくことで改善する場合があります

対象機種:

i-PRO EXTREMEカメラ※2 ( H.265/H.264対応カメラ、H.265対応カメラ )

**i-PRO SmartHDカメラ**※2 (H.264対応カメラ)

※2:カメラの設定メニューの[プラグインソフトウェア(nwcv4Ssetup.exe/nwcv5Ssetup.exe)]に「描画方式」

および「デコード方式」の設定項目があればハードウェアアクセラレーションを利用する機能に対応しております。

PCのハードウェアアクセラレーションを利用する機能についての情報の一覧

(下記項目をクリックするとそれぞれの設定手順に行きます。)

<u>1. QSV対応CPUか否かの確認について</u>

<u>2.「デコード方式」における「ハードウェアの設定」※3について</u>

<u>3.「描画方式」における「Direct2D」の設定について</u>

※3: i-PRO SmartHDカメラでは「デコード方式」の部分は「H.264デコード方式」と表記

#### ◆1. QSV対応CPUか否かの確認について

(1)Intel®ホームページ  $\rightarrow$  「インテル製品」  $\rightarrow$  「プロセッサー」を選択すると各種 プロセッサーの名称が出てきます。

(2)現在使用している P C または使用予定の P C の C P U の プロセッサー名称を選択すると、

選択したプロセッサーファミリーの情報が表示されます。

(3)プロセッサーファミリーの情報の中から対象のCPU製品名を選択します。

(4)技術仕様の「グラフィックスの仕様」に「インテル® クイック・シンク・ビデオ」と 表示されている項目が「はい」となっていることを確認してください。

| グラフィックスの仕様               |                          |                      |         |
|--------------------------|--------------------------|----------------------|---------|
| ProcessorGraphicsModelld | インテル® UHD グラフィックス<br>630 | グラフィックス ベース動作周波<br>数 | 350 MHz |
| グラフィックス最大動的国波数           | 1 20 GHz                 | ガラフィックフ・ビデオ・マチリー     | 64 GB   |

|                            |                | 最大容量                                  |                |
|----------------------------|----------------|---------------------------------------|----------------|
| 4K サポート                    | Yes, at 60Hz   | 最大解像度 (HDMI 1.4)‡                     | 4096x2304@24Hz |
| 最大解像度 (DP)‡                | 4096x2304@60Hz | 最大解像度 (eDP - 内蔵フラット<br>バネル) <b></b> ‡ | 4096x2304@60Hz |
| DirectX* 対応                | 12             | OpenGL* 対応                            | 4.5            |
| インテル®クイック・シンク・ビデ<br>オ      | (du)           | インテル * InTru™ 3D テクノロ<br>ジー           | (21)           |
| インテル®クリアー・ビデオ HD<br>テクノロジー | (30)           | インテル*クリアー・ビデオ・テク<br>ノロジー              | (31)           |
| サポートされているディスプレイ<br>助       | 3              | デバイス ID                               | 0x3E98         |

#### ◆2.「デコード方式」における「ハードウェアの設定」について

「デコード方式」 (i-PRO SmartHDカメラでは「H.264デコード方式」) に「ハードウェア」を設定した場合、 ご利用のPCのディスプレイアダプタとそのバージョンによっては 下記のような場合に映像が表示されない、映像が遅延する、映像の一部が壊れることがあります。

○ご利用のPCのディスプレイアダプタが本機能に対応したものでない場合(\*1)

○ご利用のPCのディスプレイアダプタのドライバのバージョンが古い場合(最新のバージョンを推奨します。(\*2)

- ○H.265のハードウェアデコード時において、ご利用のPCのOSがWindows10でない場合
- (Windows10の最新のバージョンを推奨します。)
- ○ハードウェアデコードが使用可能なCPUの目安は下記を参考にしてください。
- H.264: Intel® CoreTM i7 3770の様に後ろの4桁の番号の先頭の数字が3以上であること。
- H.265: Intel® CoreTM i7 6770の様に後ろの4桁の番号の先頭の数字が6以上であること。

映像が表示されない、映像が遅延する、映像の一部が壊れる場合は、

ご利用のPCのディスプレイアダプタもしくはOSのバージョンを最新にすると改善する場合があります(※2)

※1 本機能に対応した検証済みのディスプレイアダプタ

- (1) Intel® HD Graphics 4000 (Intel® Coreтм i7 3770で確認)
- (2) Intel® HD Graphics 4600 (Intel® Coreтм i7 4770で確認)
- (3) Intel® HD Graphics 530 (Intel® Coreтм i7 6700で確認)
- (4) Intel® HD Graphics 630 (Intel® Coreтм i7 7700で確認)

※上記(1)、(2)はH.264対応、(3)、(4)はH.265/H.264対応

また、上記ディスプレイアダプタをご使用しても、本機能が有効にできない場合、ご利用のPCのモニター接続を下記の状態にする ことで、本機能を有効にできる場合があります。

①PC内蔵のビデオ出力端子とモニターを接続する。

②PCにモニターを2台以上接続していた場合、PCのディスプレイ設定でPC内蔵のビデオ出力端子と接続しているモニターを メインディスプレイにする。(図1)

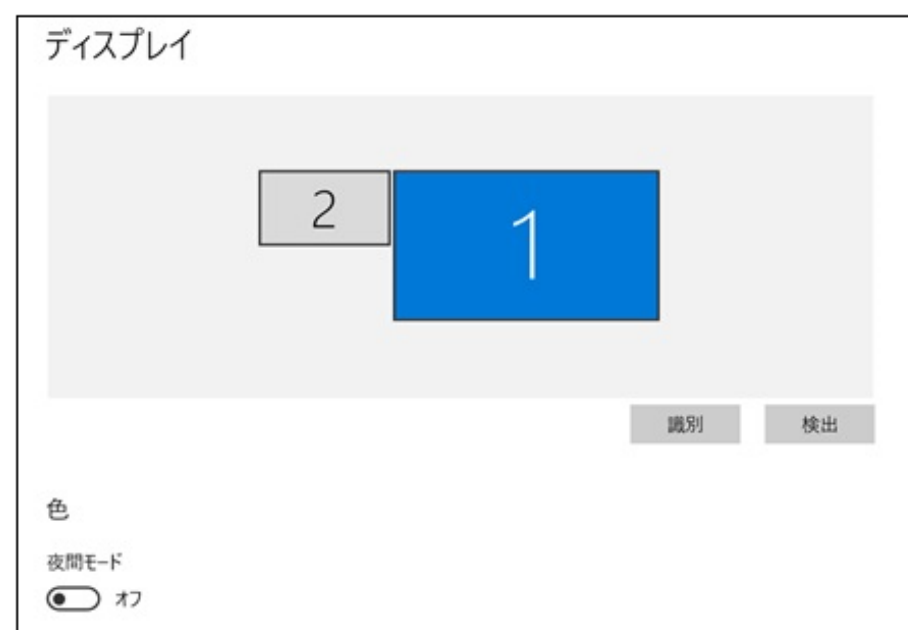

| 夜間モード設定           |                     |
|-------------------|---------------------|
| 拡大縮小とレイアウト        |                     |
| テキスト、アプリ、その他の項目の  | サイズを変更する            |
| 150% (推奨)         | ~                   |
| カスタム スケーリング       |                     |
| 解像度               |                     |
| 3840×2160 (推奨)    | ~                   |
| 向き                |                     |
| 横                 | PC内臓のビデオ出力端子と接続し    |
| 複数のディスプレイ         | ているモニターを選択して、「これを   |
| 複数のディスプレイ         | / ス1ノナ1ヘノレ1に9る」で有効に |
| 表示画面を拡張する         | <b>て する。</b>        |
| 🗸 これをメイン ディスプレイにす | 3                   |
|                   | (図1)                |

※2 ディスプレイアダプタのドライバを更新する手順(Internet Explorerを使用した場合)

#### (1) インテルサポートページへ移動

https://www.intel.co.jp/content/www/jp/ja/support.html

### (2) 「ドライバーとソフトウェアのダウンロード」をクリック

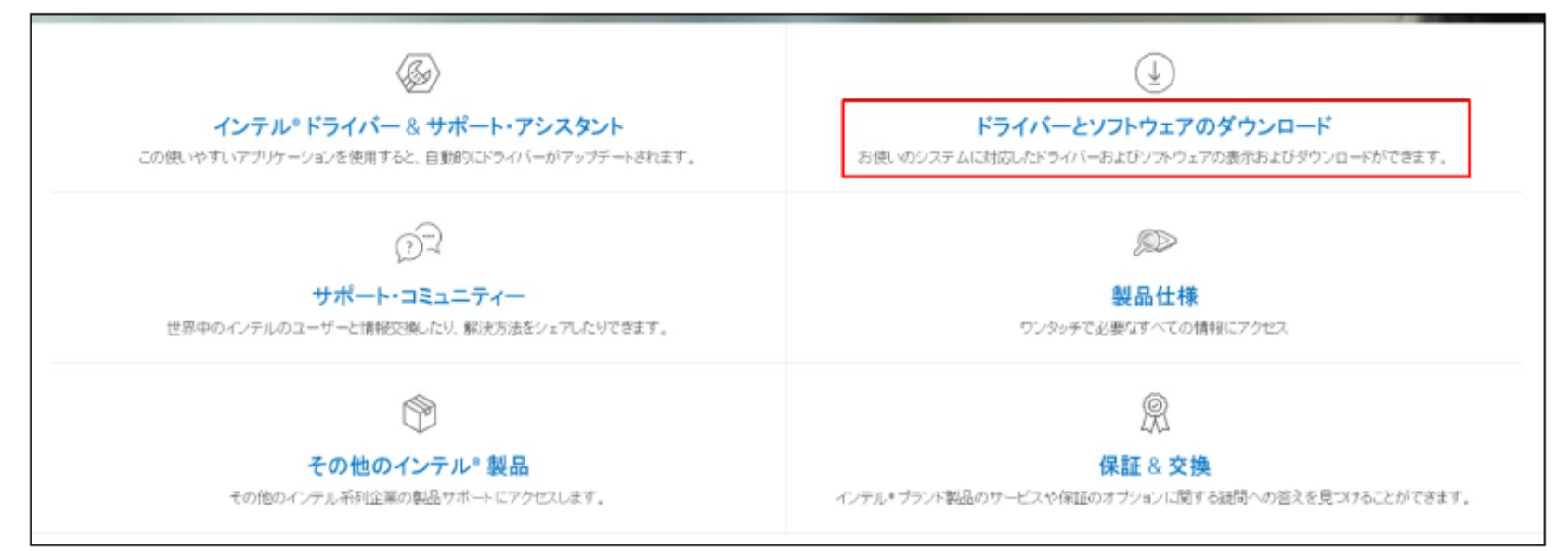

(3) 「製品の選択」から「グラフィックス・ドライバーを選択」

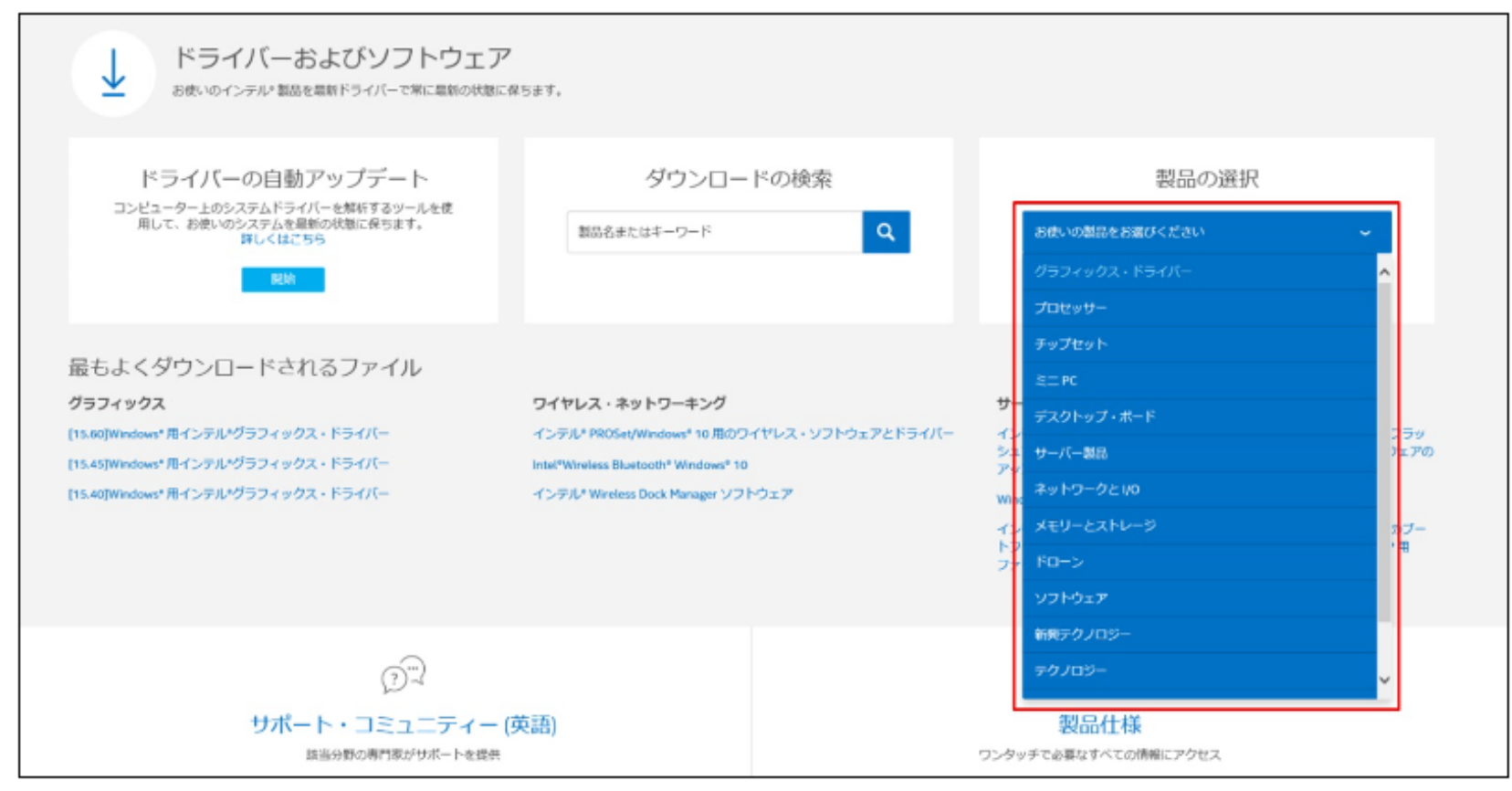

(4)「任意のオペレーティング・システム」からお使いのOSを選択

| □で選択ができます。 マ 全てのダウンロード・タイプ (265)                                                                                                    |                      | ◆ 任意のオペレーティング・システム (265)                   |  |
|----------------------------------------------------------------------------------------------------|----------------------|--------------------------------------------|--|
| 9                                                                                                    | タイプ                  | 任意のオペレーティング・システム<br>cc まかた                 |  |
| el* Graphics Driver for Windows* [15.45]                                                                                              | ドライバ                 | Windows* 10. 32-bit*                       |  |
| s download installs the inter- unaprics univer for oth usen only.                                                                     |                      | Windows* 10. 64-bit*                       |  |
| 5.60]Windows <sup>•</sup> 用インテル•グラフィックス・ドライバー<br>のダウンロード・ファイルは Apollo Group がどのように 22Lake 、第 6 、第 7 、第 8 世代のインテル•グラフィックス・ドライバーをインス    | ドライバ                 | Windows* 8.1、32-bit<br>Windows* 8.1、64-bit |  |
| ールします。                                                                                                    |                      | Windows* 8. 32-bit                         |  |
| 5.40]Windows* 用インテル・グラフィックス・ドライバー<br>のダウンロード braswell 、第 4 世代および第 5 世代 (15.40.37.4835) 用のインテル・グラフィックス・ドライバーをインストールします。                | ドライバ<br>ーをインストールします。 | Windows* 8. 64-bit<br>Windows* 7. 32-bit   |  |
|                                                                                                    |                      | Windows* 7、64-bit                          |  |
| 5.33 <b>]Windows* 用インテル*グラフィックス・ドライバー</b><br>ウンロード Windows7*、 Windows8.1*、 Windows* 10 用 15.33.45.4653 パージョンインテル*グラフィックス・ドライバーをインストール | ドライバ                 | Windows Vista*                             |  |

#### (5) ご希望のバージョンのドライバを選択(最新のバージョンを推奨)

| 創むで観視ができます。 - 全てのダウンロード・タイプ (205)                                                                                                    | ~    | Windows* 10. 64-bit* (17)                                                                                        |                       | ÷         |
|----------------------------------------------------------------------------------------------------|------|----------------------------------------------------------------------------------------------------|-----------------------|-----------|
| 設明                                                                                                    | タイプ  | 05                                                                                                    | パージョン                 | 日村        |
| [15.60]Windows* 用インテル <sup>の</sup> グラフィックス・ドライバー<br>このダウンロード・ファイルは Apoilo Group がどのように 22Lake 、第6、第7、第 6 世代のインテル <sup>の</sup> グラフィックス・ドライバーをインストー/<br>します。     | ドライバ | Windows <sup>e</sup> 10. 64-bit*                                                                                 | 15.60.01.4877<br>最新   | 2017/12/0 |
| [15.40]Windows <sup>*</sup> 用インテル・グラフィックス・ドライバー<br>このダウンロード braswell 、第 4 世代および第 5 世代 (15.40.37.4835) 用のインテル・グラフィックス・ドライバーをインストールします。                          | ドライバ | Windows <sup>e</sup> 10. 32-bit*<br>Windows <sup>e</sup> 10. 64-bit*<br>Windows <sup>e</sup> 8.1、32-bit<br>他 3 件 | 15.40.37.4835<br>显新   | 2017/11/0 |
| [ <b>15.33]Windows" 用インテル・グラフィックス・ドライバー</b><br>ダウンロード Windows?* 、 Windows8.1* 、 Windows <sup>®</sup> 10 用 15.33.45.4653 バージョンインテル・グラフィックス・ドライバーをインストールしま<br>す。 | ドライバ | Windows® 10. 32-bit*<br>Windows® 10. 64-bit*<br>Windows® 8.1, 32-bit<br>他 5 得                                    | 15.33.45.4653<br>最新   | 2017/05/2 |
| インテル? HD グラフィックス観紀版ドライバーは Windows* 10 、 64 ビット版*(N シリーズ)<br>このダウンロード beaswell 用インテル*グラフィックス・ドライバーをインストールします。                                                   | ドライバ | Windows® 10, 64-bit*                                                                                             | 15.40.1.64.4256<br>最新 | 2015/07/2 |

### (6) ご利用可能なダウンロードから、.zip もしくは .exe 形式のドライバをダウンロード

| ご利田可能なダウンロード                                           | 11年4月11年11月                                                                                                    |
|--------------------------------------------------------|----------------------------------------------------------------------------------------------------|
| こを知られるシンシロート                                           |                                                                                                    |
| Windows® 10、64-bit*                                    | NITI                                                                                                    |
| 言語:マルチ・ランゲージ                                           |                                                                                                    |
| サイス:316.57 MB<br>MD5: 91e92c21a867573b56adef9d9c8132ac | ・ インチル・フラフィッシス・コントロール・ハイルとは、 montopy ーム<br>・ okami HD* ドライバーの記念                                                                                                    |
|                                                        | チェックアウトのグラフィックス・コントロール・バネルが要新されました! それは我々で最適化されたゲームの最新インテル・グラフィックスです。                                                                                                    |
| win64_15.60.01.4877.exe                                | すべての jed# マスターと sith lords# Star wars" battlefront" IP 、 Mass Effect andromeda"、 Battlefield1", tomb raider" の台頭, F1 2016" などの他の多くのゲーム、ロード時間、パフォーマンスの最適化を、後化された爆壊 DirectX11" を使用しています。                          |
| Windows® 10、64-bit*                                    | Road エクストリーム spintiresemudrunner <sup>*</sup> ゲーム体験、Football Manager2018 年まで*で究極のサッカークラブを作成し、お使いのカードで再生の運命 2*、および 最終的<br>ファンタジーの世界 に没頭してください* 上でインテル* HD グラフィックスを搭載したプロセッサーの 620 以上。                            |
| 言語: マルチ・ランゲージ<br>サイズ: - 319-15 MB                      | Total War の改善: WARHAMMER IF パフォーマンスの最適化と互換性を楽しみながら、起意的な Vortex を判例 します。 のトペダルを再生中に金属製 の速度に必要な: 対*、イ<br>テル* hts* Pro グラフィックスで LEGO Marxel スーパーヒーロー 2*.ミラーブラック を存分に楽しぬ* と SEVEN しました! 日時間* LEGO*Liniverse を入力します。 |
| MD5: 3e1f52beca45607fc7be91b512f2ba21                  | この新しいドライバにも導入され他の多くの改良点                                                                                                    |
| wip64 15 60.01 4877 sin                                | ・レポートフレーム/秒の間座とのバランスや客電力モード                                                                                                    |
| Hendel Lawrence and                                    | ・ MSAA パフォーマンスの大幅な向上 DX12* を使用している場合、または vulkan*                                                                                                    |
|                                                        | ・HEVC/h.265 ビデオ両生のパフォーマンスを向上インテル <sup>2</sup> 7 <sup>m</sup> 世代 Core プロセッサーまたはそれ以降                                                                                                    |
|                                                        | <ul> <li>インテルパメディア SDK(MSDK)の改善、品質向上へのエンコードに依存するメディアで PowerDirector*、MAGIX*などのアプリ、などです。</li> </ul>                                                                                                    |
| その他のバージョン                                              | してこの1時期は利用性かいために副補助網知れて10月しています。この29世は10月6日時を提供するためものであり、19時の比較さと元生性を保証するものではありません。                                                                                                    |
| 15 60.0 4849                                           |                                                                                                    |
|                                                        |                                                                                                    |
|                                                        | リリースノート                                                                                                    |
|                                                        | Performance                                                                                                    |
|                                                        | Read the (xt)                                                                                                    |

※PCのメーカーが自社のWEBサイトからディスプレイアダプタのドライバー入手・更新を行っている場合があり、 その場合インテルサポートページから入手したドライバーでは動作しないことがあります。 上記の場合はメーカーのwebサイトから、ドライバーをダウンロードしてください。

### ◆3. 「描画方式」における「Direct2D」の設定について

描画方式にDirect2Dを設定した場合、

ご利用のパソコンのOS、ディスプレイアダプタ、およびそれらのバージョンによっては 映像が表示されない、映像が遅延する、映像の一部が壊れるような場合があります。 ○ご利用のパソコンのOSがWindows Vista with Service Pack 2 (SP2) より古い場合 ○ご利用のパソコンのディスプレイアダプタのバージョンが古い場合(最新のバージョンを推奨します)※3 ※3 ディスプレイアダプタのドライバを更新する手順(例:NVIDIA の場合)

(1) NVIDIA のホームページ(https://www.nvidia.com/ja-jp/)へアクセスし「ドライバー」のタブから「全てのNVIDIAドライバー」を選択

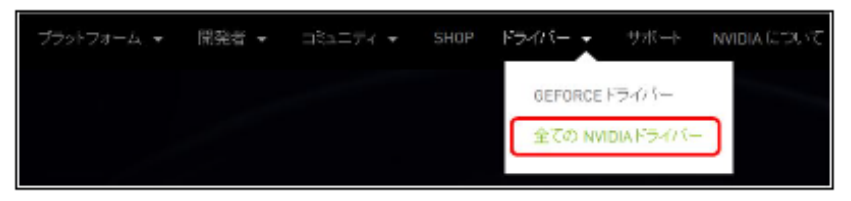

(2) お使いの製品用ドライバに関する情報を選択して「検索」をクリック。(下記はQuadroシリーズの例)

|     | ヘルプ                   |
|-----|-----------------------|
| ~   |                       |
| ~   |                       |
| ~   |                       |
| ~   |                       |
| ✓ ? |                       |
| ✓ ? |                       |
| ~   | 検索                    |
|     | ><br>><br>><br>?<br>? |

(3) 「ダウンロード」をクリック

| QUADRO DE   | SKTOP/QUADRO NOTEBOOK DRIVER RELEASE 410 |
|-------------|------------------------------------------|
| バージョン:      | R410 U3 (411.81) WHQL                    |
| リリース日:      | 2018.10.23                               |
| オペレーティングシステ | A: Windows 10 64-bit                     |
| 言語:         | Japanese                                 |
| ファイルサイズ:    | 392.29 MB                                |
| ダウンロード      |                                          |

(4) 再度「ダウンロード」をクリック

| レビライバーダウンロー | 1  |  |
|-------------|----|--|
| ダウンロー       | L° |  |

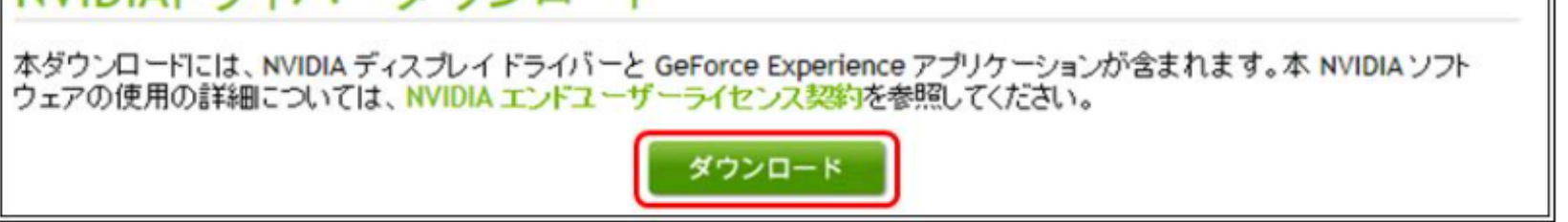

(5)「保存」をクリックした後、保存したいところにドライバを保存

|                |       | 7 |          |
|----------------|-------|---|----------|
| 実行( <u>R</u> ) | 保存(5) | • | キャンセル(C) |
|                |       | - |          |

(6) 保存したドライバをご利用のPCヘインストールする。